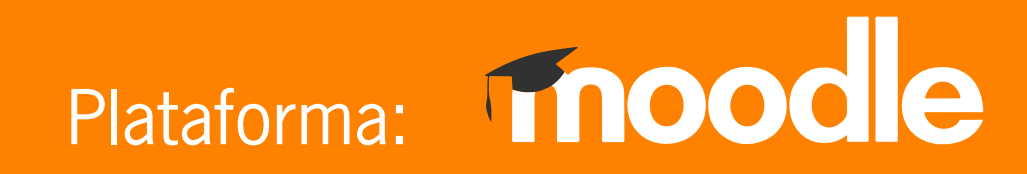

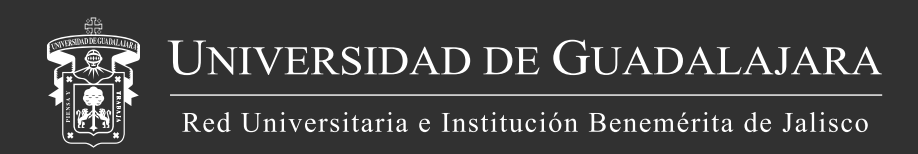

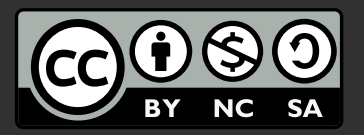

### Menú

Evaluar buzones 3 Opciones de calificación 4 Opción 1. Ver todos los envíos 5 Botón Calificación 6 Detalles de la columna Editar 7 Opción 2. Calificación 8 Calificación rápida 9 Calificador 10

### **Evaluar buzones**

**Barra de navegación:** se puede identificar el lugar donde se encuentra dentro del curso y regresar al espacio que se requiera; por ejemplo, en la imagen se encuentra dentro de la pestaña Presentación, si da clic en el Tablero regresará al listado de sus cursos.

| UNIVERSIDAD DE G                                           | ADALAJARA          |              |                                                         |                 |
|------------------------------------------------------------|--------------------|--------------|---------------------------------------------------------|-----------------|
| Licenciaturas Esp                                          | ñol - México (es_m | nx) •        |                                                         | 2 -             |
| Tablero 🕨 Mis cursos 🕨                                     | Prueba 🕨 Presen    | tación       |                                                         | Activar edición |
| NAVEGACIÓN                                                 | ÷ <                | Presentación | Tópico/Tema 1 Tópico/Tema 2 Tópico/Tema 3 Tópico/Tema 4 |                 |
| ADMINISTRACIÓN <ul> <li>Administración del curs</li> </ul> | – «                | Avisos       |                                                         | Su progreso ③   |
|                                                            |                    | Jarea 1      | Dar clic sobre el nombre<br>de la tarea a evaluar       |                 |
|                                                            |                    |              |                                                         |                 |
|                                                            |                    |              |                                                         |                 |
|                                                            |                    |              |                                                         | Tópico/Tema 1 🕨 |

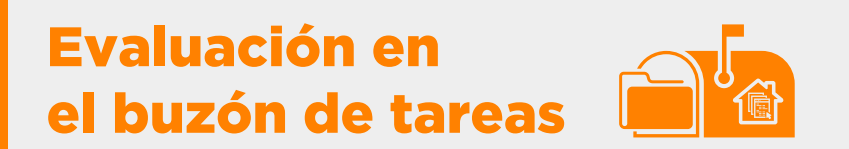

### Opciones de calificación

| UNIVERSIDAD DE GUAD                                         | ALAJARA        |                                                                                                    |                      |                                                                                                    |
|-------------------------------------------------------------|----------------|----------------------------------------------------------------------------------------------------|----------------------|----------------------------------------------------------------------------------------------------|
| Licenciaturas Español                                       | - México (es_n | X) *                                                                                                    |                      | Natali Cristina Davalos Cárdenas                                                                                                    |
| PRUEBA                                                      |                |                                                                                                    |                      |                                                                                                    |
| Tablero 🕨 Mis cursos 🕨 Prue                                 | eba 🕨 Presen   | tación 🕨 Tarea 1                                                                                                    |                      | Al ingresar a la tarea se aprecian datos generales como:                                                                                                    |
| NAVEGACIÓN                                                  | + <            | Tarea 1                                                                                                    |                      | <ul> <li>Nombre de la actividad</li> <li>Se pueden ver los grupos separados (si tuviera más de una sección asignada)</li> </ul>                                                                                                    |
| ADMINISTRACIÓN <ul> <li>Administración de tareas</li> </ul> | - <            | Grupos separados Todos                                                                                                    | los participantes 🔻  | <ul> <li>Es posible identificar el número de participantes registrados,<br/>cuántos están pendientes de evaluar, además de la fecha<br/>en que la tarea estaba programada y el tiempo restante.</li> <li>So indica oi están o no permitidos los envíces postariores o</li> </ul> |
| Administración del curso                                    |                | Sumario de calificaciones                                                                                                    |                      | <ul> <li>Se lindica si estan o no permitidos los envios posteriores a<br/>la fecha de entrega</li> <li>En la parte inferior se ven dos opciones para evaluar la</li> </ul>                                                                                                    |
|                                                             |                | Participantes                                                                                                    | 2                    | actividad. En las siguientes páginas se muestran los detalles<br>de cada una                                                                                                    |
|                                                             |                | Enviados                                                                                                    | 1                    |                                                                                                    |
|                                                             |                | Necesita calificarse                                                                                                    | 0                    |                                                                                                    |
|                                                             |                | Fecha de entrega                                                                                                    | Thursday, 12 de July | luly de 2018, 19:00                                                                                                    |
|                                                             |                | Tiempo restante       La tarea ha vencido         Envíos retrasados       Solamente permitido para participantes que hayan recibido una el |                      | do                                                                                                    |
|                                                             |                |                                                                                                    |                      | ido para participantes que hayan recibido una extensión                                                                                                    |
|                                                             |                |                                                                                                    |                      | Ver todos los envíos Calificación                                                                                                    |
|                                                             |                |                                                                                                    | E                    | En estas opciones se realiza la<br>evaluación de la tarea. A<br>continuación se explica cada una:                                                                                                    |

#### **Opción 1) Ver todos los envíos**

En este espacio puede ver los datos básicos del estudiante, el archivo enviado y las diferentes opciones de calificación, retroalimentación y respuesta de cada tarea, todo en columnas.

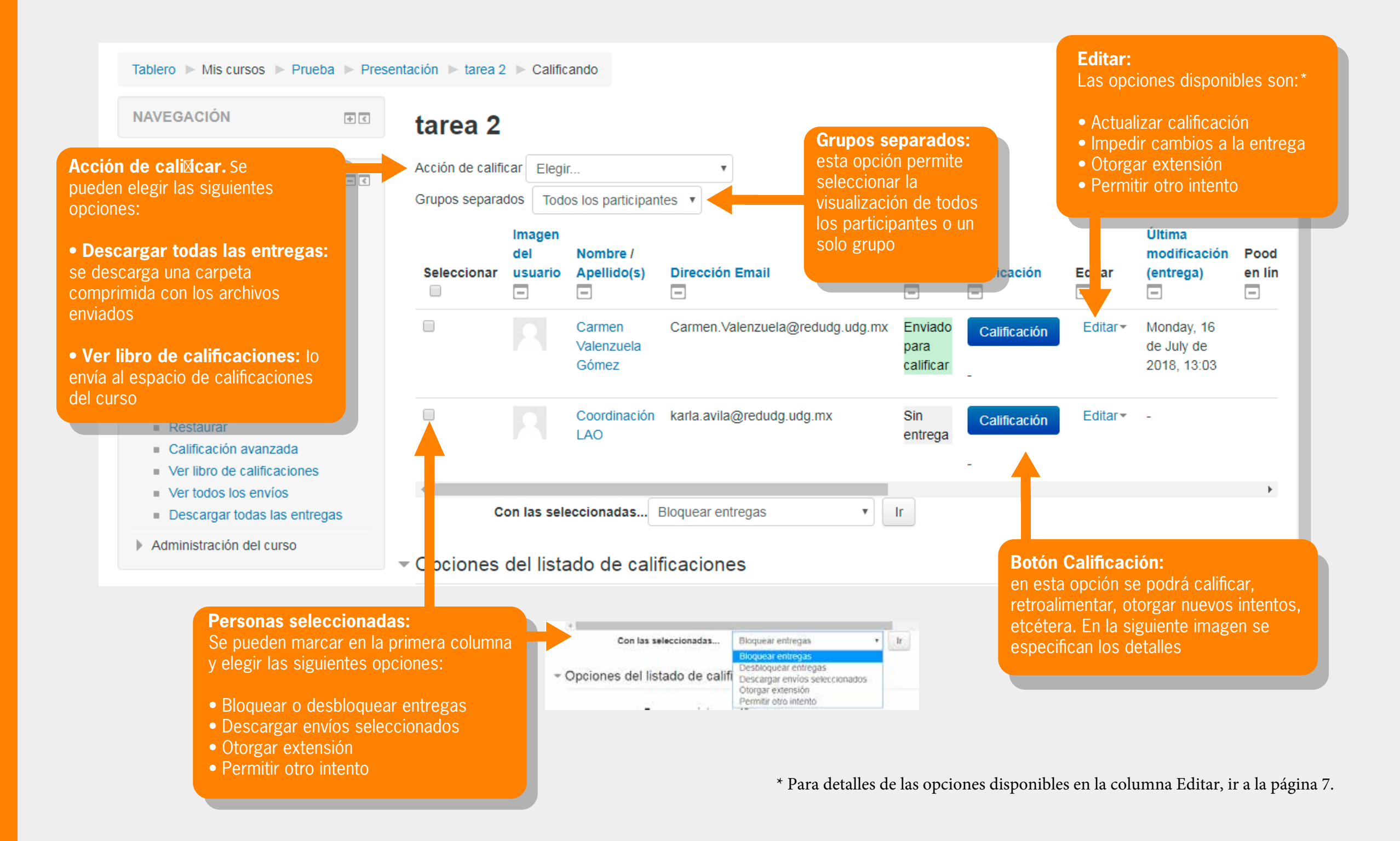

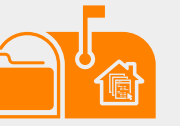

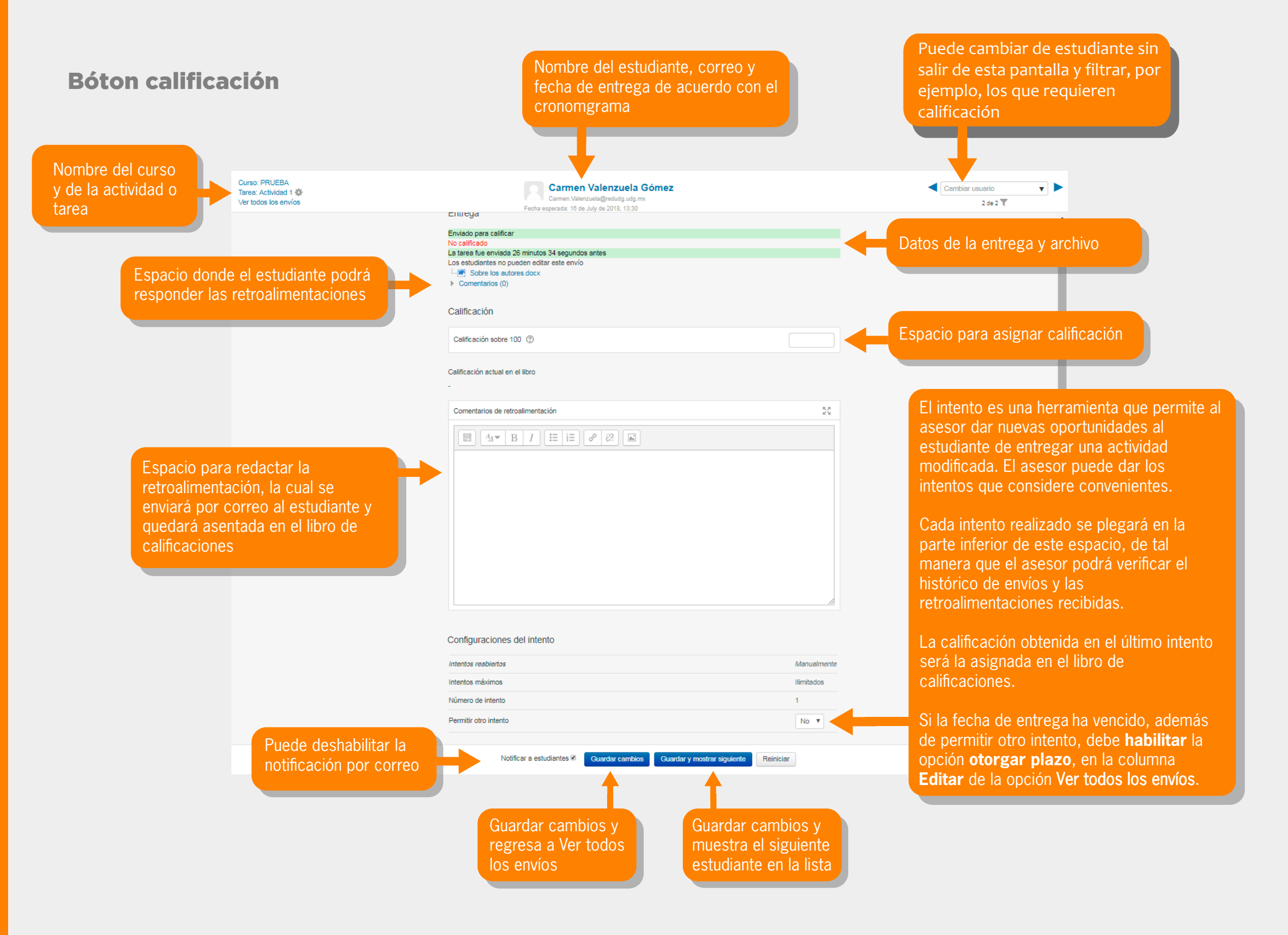

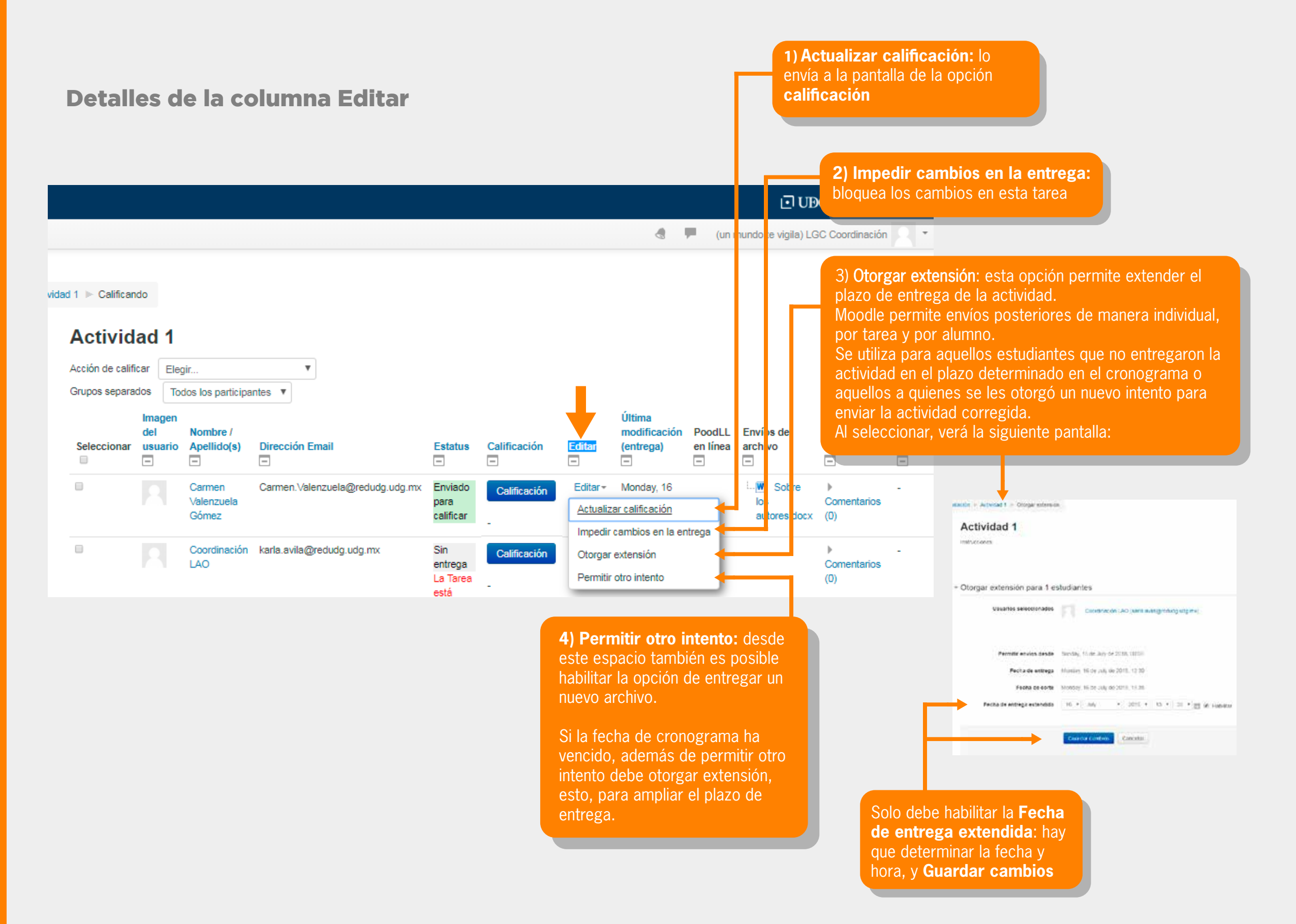

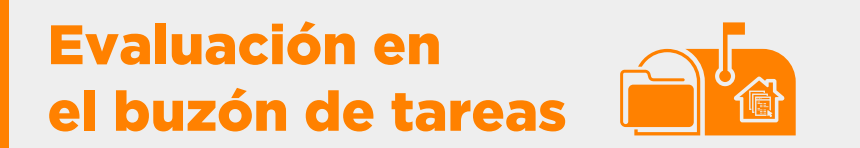

### Opción 2) Calificación

| UNIVERSIDAD DE GUA          | DALAJARA                 | i.                    |                                                                                                    | D UDGVIRTUAL              |                                        |                  |
|-----------------------------|--------------------------|-----------------------|----------------------------------------------------------------------------------------------------|---------------------------|----------------------------------------|------------------|
| Licenciaturas Españo        | ot - México (es          | ma) <b>-</b>          | d 🏴 Natal                                                                                                    | Cristina Davalos Cárdenas | Después de seleccionar la targa a      |                  |
| PRUEBA                      |                          |                       |                                                                                                    |                           | pespues de seleccionar la tarea a      |                  |
| Tableto In Mis cursos In Pr | neta - Prese             | vitación le Tarea t   |                                                                                                    |                           | ve es el botón <b>Calificación</b> La  |                  |
|                             |                          |                       |                                                                                                    |                           | diferencia con Ver todos los           |                  |
| NAVEGACIÓN                  | 19                       | Tarea 1               |                                                                                                    |                           | envíos es que envía directamente       |                  |
| ADMINISTRACIÓN              | 80                       |                       |                                                                                                    |                           | a la entrega del primer estudiante     |                  |
| Administración de tareas    |                          | Grupos separados Todo | os los participantes ·                                                                                                  |                           | en la lista y no al listado de todo el |                  |
| Administración del curso    | Administración del curso | Sumario de ca         | alificaciones                                                                                                    |                           | grupo                                  |                  |
|                             |                          |                       | 10000000000000000000000000000000000000                                                                                  |                           | 0.11                                   |                  |
|                             |                          | Participantes         | 2                                                                                                    |                           |                                        |                  |
|                             |                          | Enviados              | 1                                                                                                    |                           |                                        |                  |
|                             |                          | Necesita calificarse  | 0                                                                                                    |                           |                                        |                  |
|                             |                          | Fecha de entrega      | Thursday, 12 de July de 2018, 19:00                                                                                     |                           |                                        |                  |
|                             |                          | Tiempo restante       | La taréa ha vencido                                                                                                    |                           |                                        |                  |
|                             |                          | Envios retrasados     | Solamente permitido para participantes que hayante bido una extensión                                                   |                           |                                        |                  |
|                             |                          |                       | Ver todos los envíos Calificación                                                                                       |                           |                                        |                  |
|                             |                          |                       |                                                                                                    |                           |                                        |                  |
|                             |                          |                       |                                                                                                    |                           |                                        |                  |
|                             |                          |                       |                                                                                                    |                           |                                        | Siguiente nágina |
|                             |                          |                       |                                                                                                    |                           |                                        | Siguiente pagina |
|                             |                          | Over PLCDA            | Carrien Valenzuela Gómez                                                                                                |                           | Constant · ·                           |                  |
|                             |                          | Teore Activities 1 @  | Envirga                                                                                                    |                           | InlT                                   |                  |
|                             |                          |                       | Enverto para tankan<br>Pro tankan                                                                                       |                           |                                        |                  |
|                             |                          |                       | La teres fue existen 20 retudos 34 regulados ambe<br>Las estudentes no pueden estas portes<br>E E Date se advestas dans |                           |                                        |                  |
|                             |                          |                       | • Constants (2                                                                                                    |                           |                                        |                  |
|                             |                          |                       | Calificación                                                                                                    |                           |                                        |                  |
|                             |                          |                       | Gebooline and the O                                                                                                    |                           |                                        |                  |
|                             |                          |                       | Calification ender with the                                                                                             |                           |                                        |                  |
|                             |                          |                       | Committance de introdetimenter de                                                                                       | 8                         |                                        |                  |
|                             |                          |                       | $  \Pi    \Delta\sigma_{\perp}\Pi  A_{\perp}  \Pi  \Pi   \Pi   \sigma_{\perp}  \Pi   \Pi  $                             |                           |                                        |                  |
|                             |                          |                       |                                                                                                    |                           |                                        |                  |
|                             |                          |                       |                                                                                                    |                           |                                        |                  |
|                             |                          |                       |                                                                                                    |                           |                                        |                  |
|                             |                          |                       |                                                                                                    |                           |                                        |                  |
|                             |                          |                       |                                                                                                    |                           |                                        |                  |
|                             |                          |                       |                                                                                                    | -                         |                                        |                  |
|                             |                          |                       | Configuraciones del intente                                                                                             |                           |                                        |                  |
|                             |                          |                       | menta restorta                                                                                                    | Manuferinia<br>Sectoria   |                                        |                  |
|                             |                          |                       | Núreu de sento                                                                                                    |                           |                                        |                  |
|                             |                          |                       | Parrillratic Islania                                                                                                    | (m. *)                    |                                        |                  |
|                             |                          |                       | Section a secularitie M Guarda combine Guardar's months again                                                           | Persar                    |                                        |                  |
|                             |                          |                       |                                                                                                    |                           |                                        |                  |

### Calificación rápida

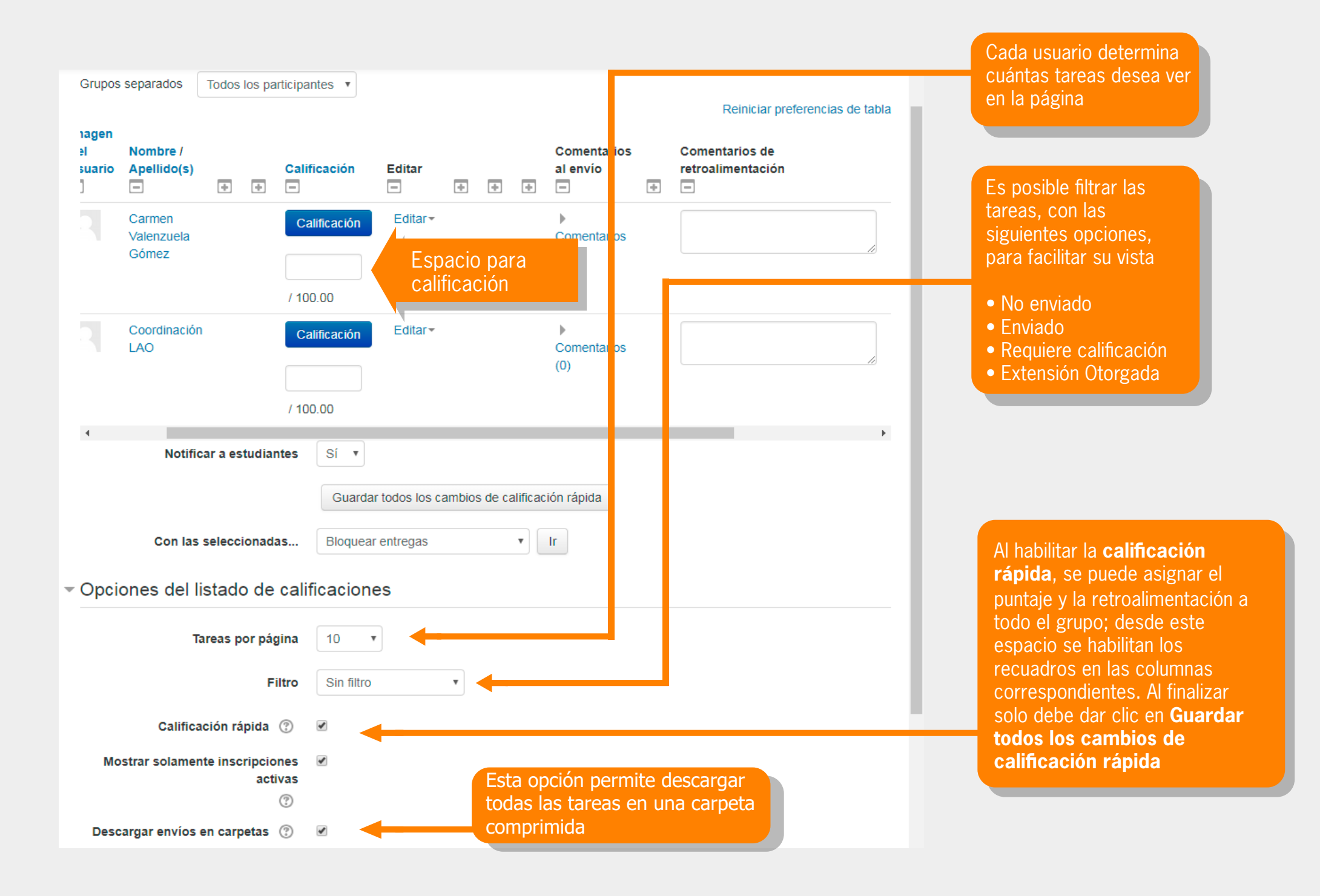

### Calificador

| Licenciaturas Español - México (es_n<br>PRUEBA: Ver: Prefe                                                                                                    | <sup>∞,</sup> -<br>erencias: Reporte c                                                                                                    | lel calificador                                                                                | UDG<br>Natali Cristina Daval     | VIRTUAL                                                                                                    |  |  |  |
|----------------------------------------------------------------------------------------------------|----------------------------------------------------------------------------------------------------|------------------------------------------------------------------------------------------------|----------------------------------|----------------------------------------------------------------------------------------------------|--|--|--|
| Tablero ► Mis cursos ► Prueba ► Califica         NAVEGACIÓN         Tablero         April         Página inicial del sitio         ► Páginas del sitio         Is cursos         Prueba         Prueba         Prueba         ► Participantes         Insignias | icaciones > Administración de calificaciones > Reporte del calificador     Reporte del calificador   Ver Configuración Escalas Letras Importar Exportar   Reporte del calificador   Historia de calificación Reporte de resultados Reporte vista general Vista individual |                                                                                                |                                  |                                                                                                    |  |  |  |
| navegación,<br>se accede al<br>reporte<br>calificador<br>Acad Metodología<br>Acad Proyectos y Sem                                                                                                    | Grupos separados Todos los participantes •     Todos A B C D E F G H I J K L M N Ñ O P Q R S T U V W X Y Z     Apellido(s)     Todos A B C D E F G H I J K L M N Ñ O P Q R S T U V W X Y Z     PRUEBA                                                                     |                                                                                                |                                  |                                                                                                    |  |  |  |
| <ul> <li>Acad Perial</li> <li>Acad Actores y Procesos</li> <li>Acad Policial</li> <li>Acad Prevención</li> </ul>                                                                                                    | Apeliido(s)     Information       Diana     Ordenar (ascendente)       Diana     Image: Control or or or or or or or or or or or or or                                                                                                    | diana.deleon@udgvirtual.udg.mx<br>karla.avila@redudg.udg.mx<br>Carmen.Valenzuela@redudg.udg.mx | -<br>100.00                      |                                                                                                    |  |  |  |
| SISTEMA DE UNIVERSIDAD DE GUADALAJARA<br>Av. Enrique Díaz de León No 782, Col. Moderna, C.P. 4<br>Tel: +52 (33) 3134 2222 Ext. 18802.                                                                                                    | Gomez                                                                                                    | Promedio global                                                                                | 100.00<br>► Inicio<br>► Contacto | <ul> <li>Acerca de UDGVirtual</li> <li>Estudia en UDGVirtual</li> <li>Estudiantes y Egresados</li> <li>Investigación</li> <li>Profesores</li> </ul> |  |  |  |
| Av. La Paz N° 2453, Col. Arcos Sur. C.P. 44130<br>Tel: +52 (33) 3134 2222 Ext. 18801.<br>Guadalajara, Jalisco, México.                                                                                                    |                                                                                                    |                                                                                                |                                  | ▶ Extensión y Vinculación                                                                                                    |  |  |  |

Elaborado por Natali Cristina Dávalos Cárdenas Marzo de 2020

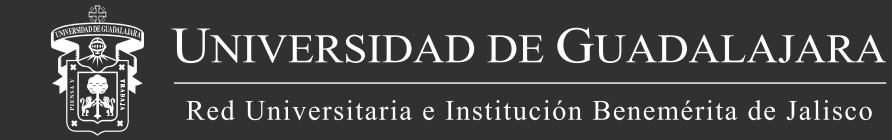

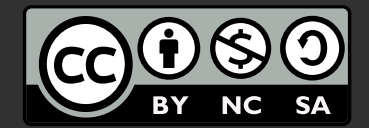